## 1.6 Regelafstand en alinea-afstand

De afstand tussen twee regels heet de regelafstand. U stelt die als volgt in:

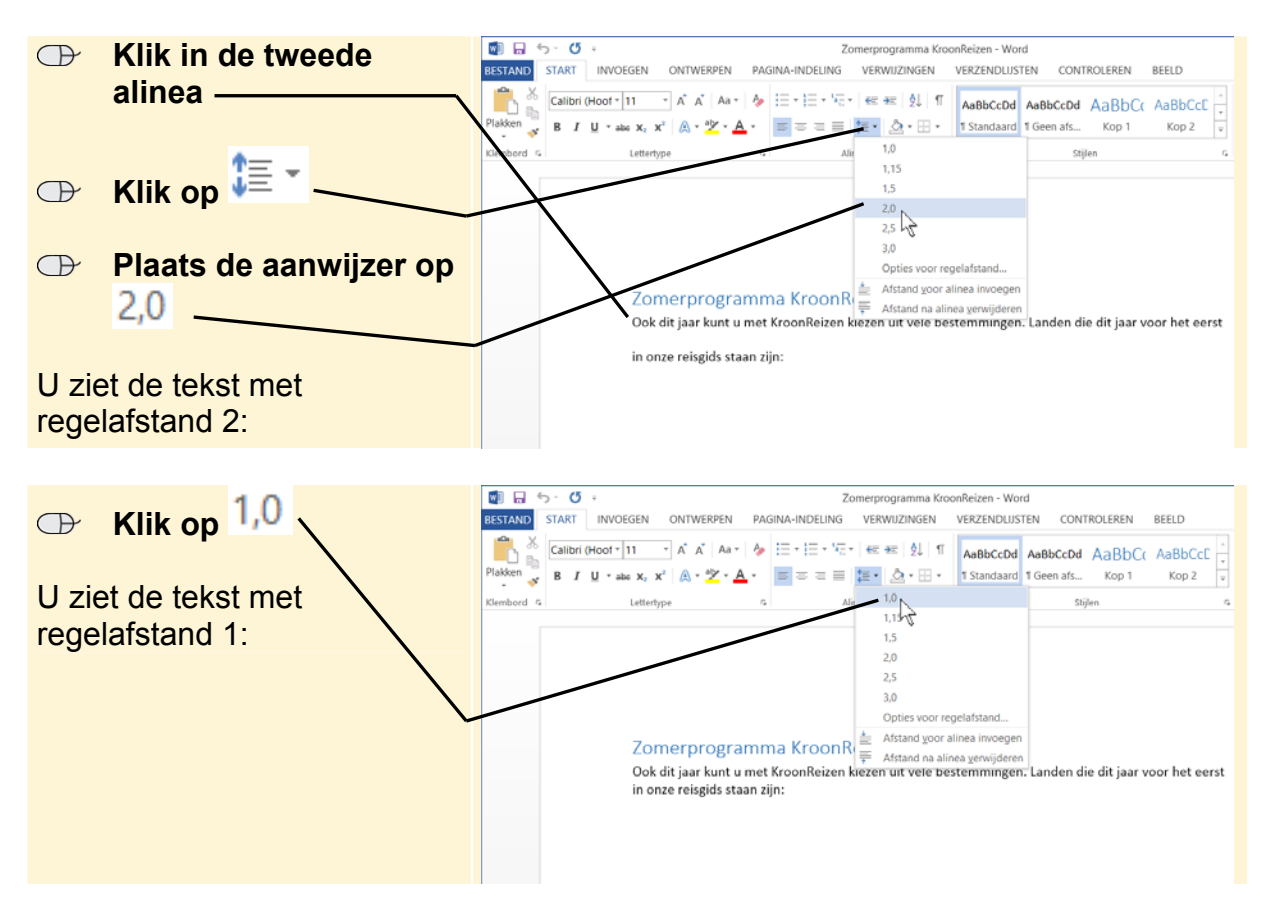

Regelafstand 1 wordt ingesteld voor deze alinea. Om de regelafstand van meer alinea's tegelijk te veranderen, moet u deze eerst selecteren.

Ook de afstand voor of na een alinea stelt u op deze manier in:

|                                               | <b>↑</b> = _           | 🕼 🔒 🗇 - 😗 - 🖉                                                                                                    |
|-----------------------------------------------|------------------------|----------------------------------------------------------------------------------------------------|
| $\bigcirc$                                    | Klik on 🚛 🔪            | BESTAND START INVOEGEN ONTWERPEN PAGINA-INDELING VERWIJZINGEN VERZENDLIJSTEN CONTROLEREN BEELD                                       |
|                                               |                        | Calibri (Hoot - 11 - A' A' Aa+ + = = + = + = + = + = + = + = + = + =                                                                 |
| $\bigcirc$                                    | Plaats de aanwijzer op | Klembord G. Lettertype G. Alla 1.0 Stijlen G.                                                                                        |
|                                               | Afstand voor alinea    | 1.5 2.0                                                                                                    |
|                                               | $\sim$                 | 2.5<br>3,0                                                                                                    |
| U ziet de extra ruimte voor de tweede alinea: |                        | Opties voor regelafstand<br>Zomerprogramma KroonR                                                                                    |
|                                               |                        | Ook dit jaar kunt u met KroonReizen kiezen uit vele bestemmingen. Landen die dit jaar voor het eerst<br>in onze reisgids staan zijn: |
| $\bigcirc$                                    | Klik in de tekst       |                                                                                                    |
| De afstand is niet veranderd.                 |                        |                                                                                                    |

©2013 Visual Steps™, www.visualsteps.nl. Dit PDF-bestand is een deel van een hoofdstuk uit de Visual Steps-titel **Basisboek Office 2013 en 2010** – ISBN 978 90 5905 308 3

| Om gegevensverlies bij<br>storingen te voorkomen, is<br>het belangrijk uw werk<br>regelmatig op te slaan: | Image: State in the state in the state |
|----------------------------------------------------------------------------------------------------|----------------------------------------------------------------------------------------------------|
| ⊕ Klik op 🗖                                                                                               | Zomerprogramma KroonReizen<br>Ook dit jaar kunt u met KroonReizen kiezen uit vele bestemmingen. Landen die dit jaar voor het eerst<br>in onze reisgids staan zijn:                                                                                                    |

Omdat u dit document al een keer heeft opgeslagen, wordt er niet meer om de naam en de locatie gevraagd, maar wordt het direct opgeslagen.

## **1.7 Opsomming en nummering**

Om een opsomming van een aantal punten of een genummerde lijst te maken, heeft *Word* een aantal handige functies. Eerst plaatst u de cursor onder in het document:

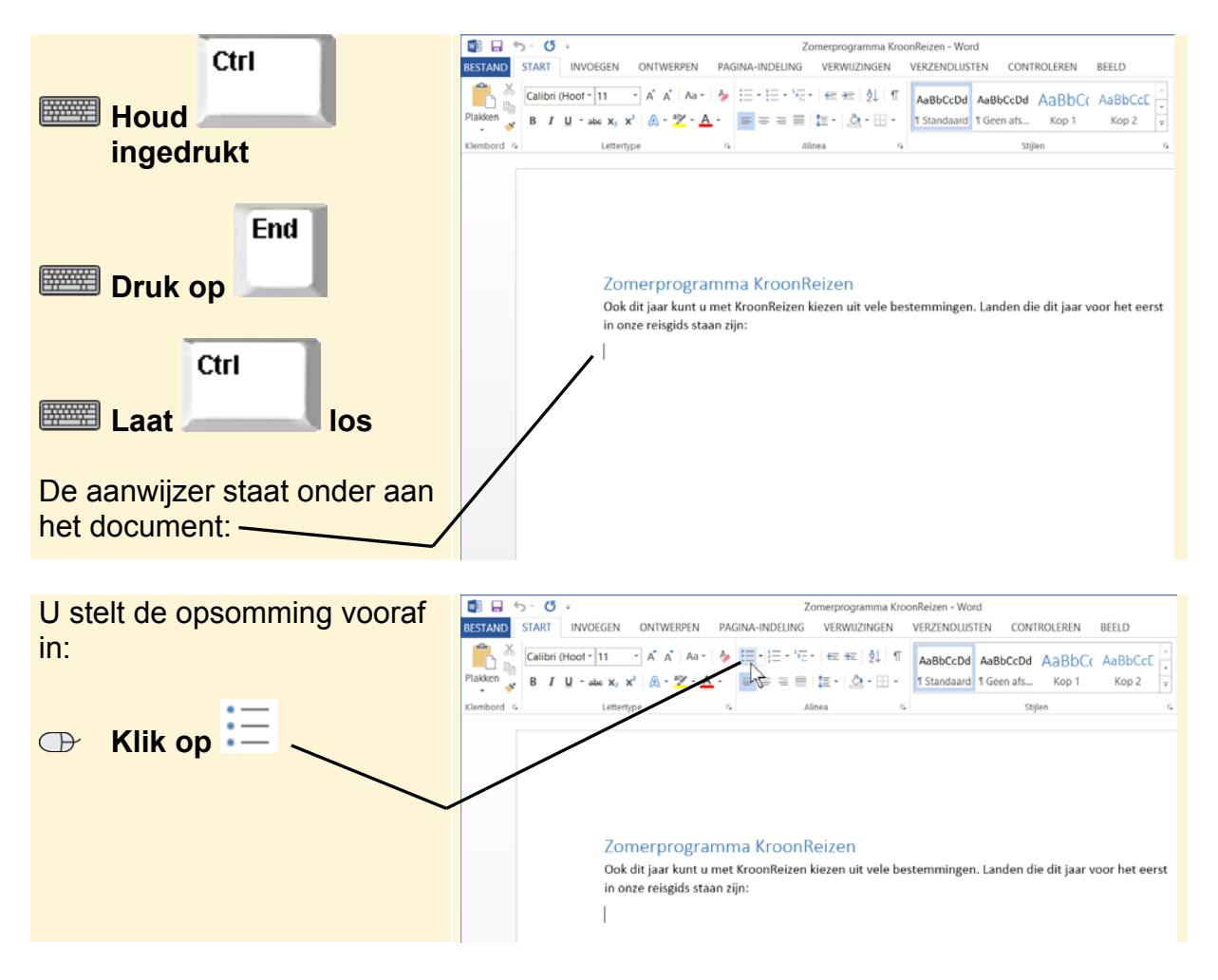

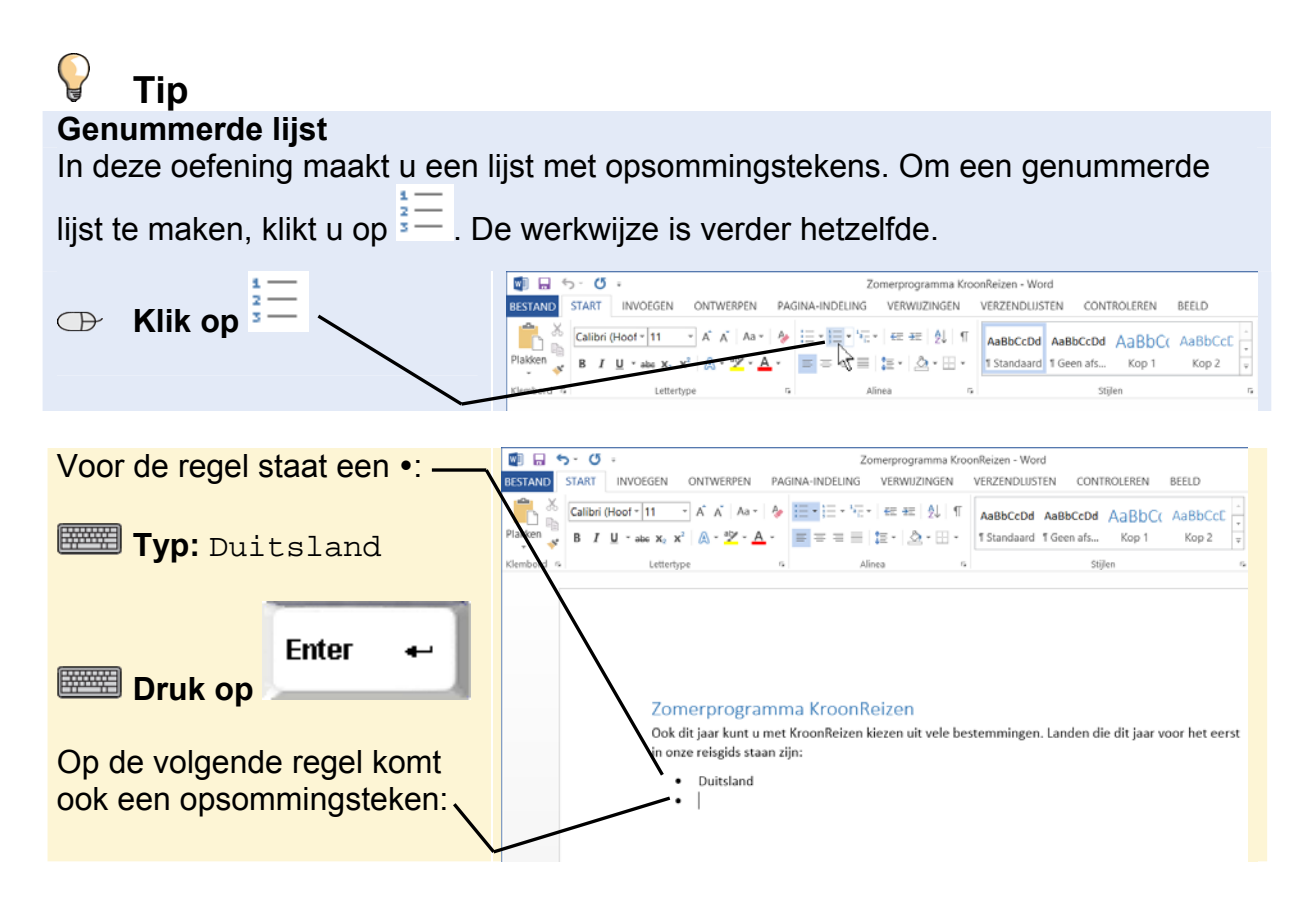

Onder Duitsland komt een opsomming van de steden die bezocht worden. Dit is een subniveau:

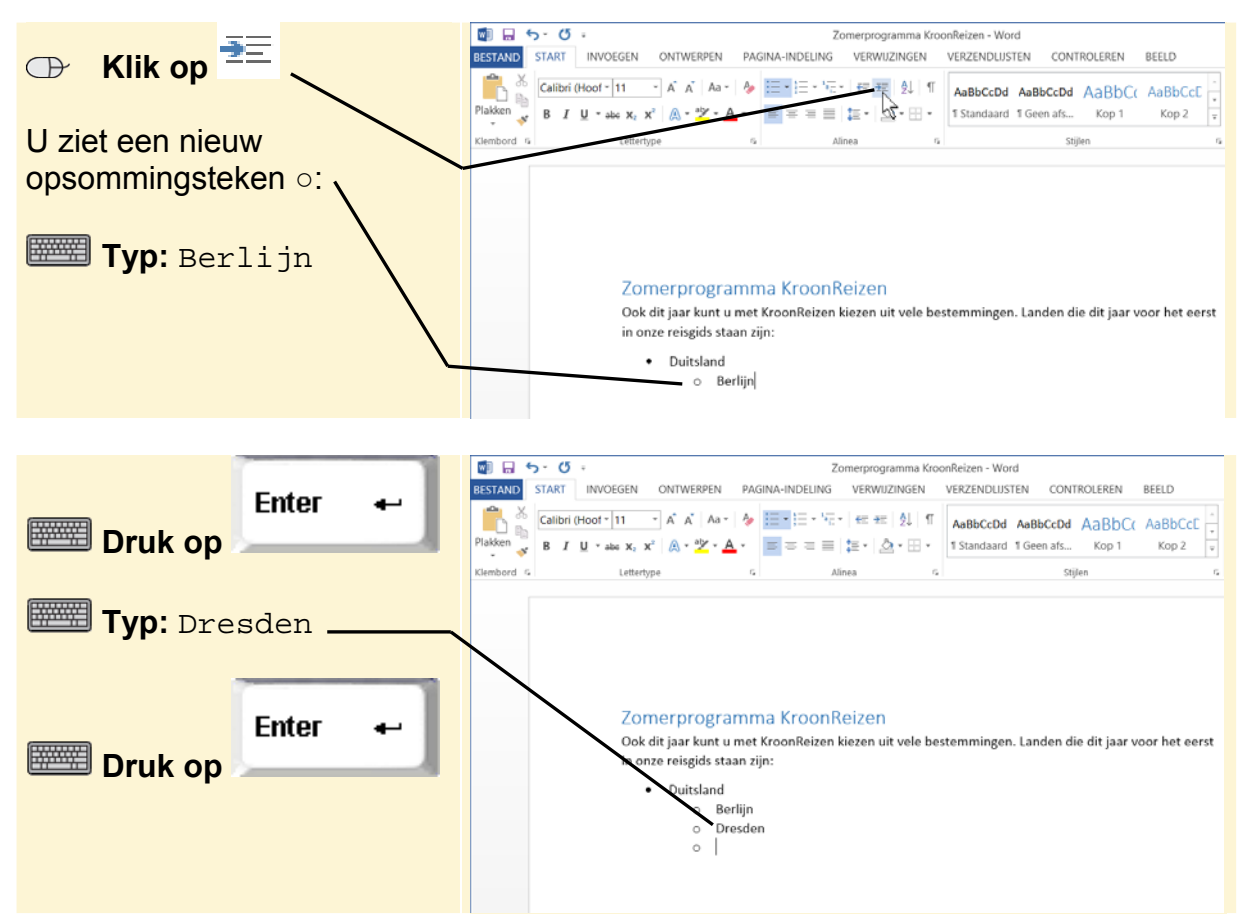

©2013 Visual Steps™, www.visualsteps.nl. Dit PDF-bestand is een deel van een hoofdstuk uit de Visual Steps-titel **Basisboek Office 2013 en 2010** – ISBN 978 90 5905 308 3

Op de volgende regel komt een nieuw land. Daarvoor gaat u een niveau hoger:

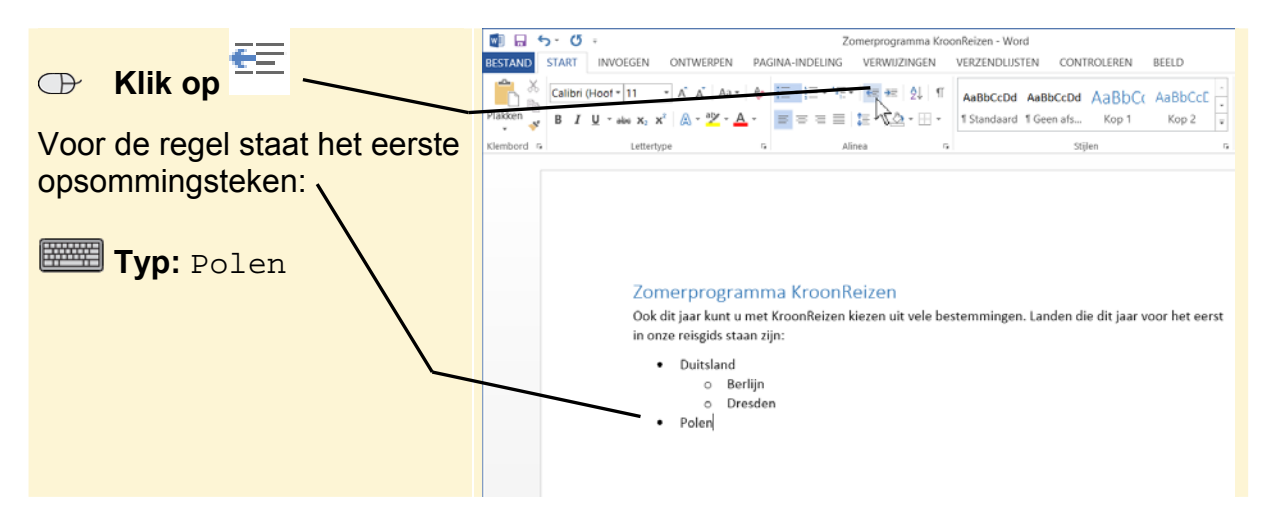

Onder Polen komt de stad Gdańsk. Om de letter ń te maken, moet u een speciaal teken invoegen:

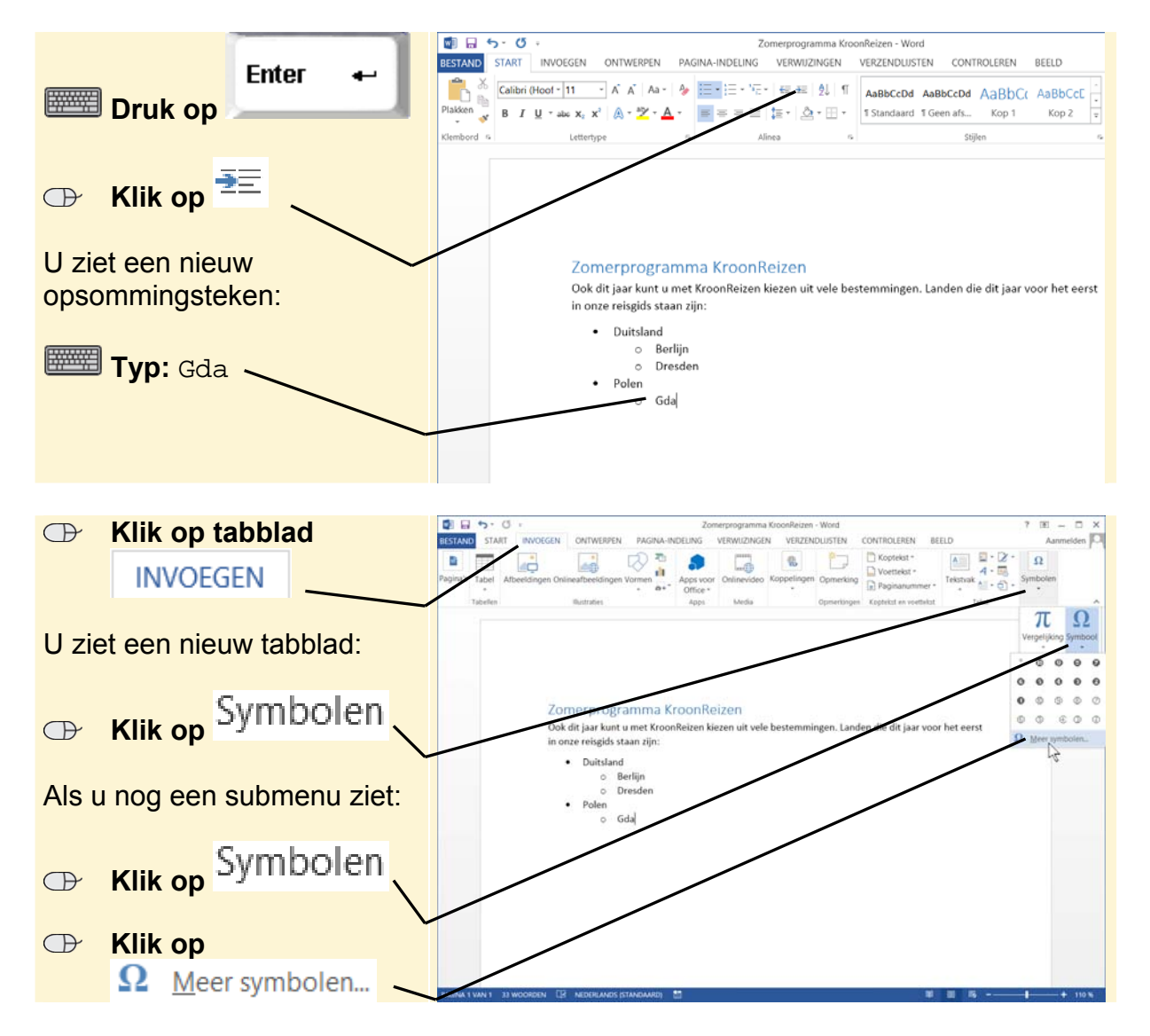

©2013 Visual Steps™, www.visualsteps.nl. Dit PDF-bestand is een deel van een hoofdstuk uit de Visual Steps-titel **Basisboek Office 2013 en 2010** – ISBN 978 90 5905 308 3

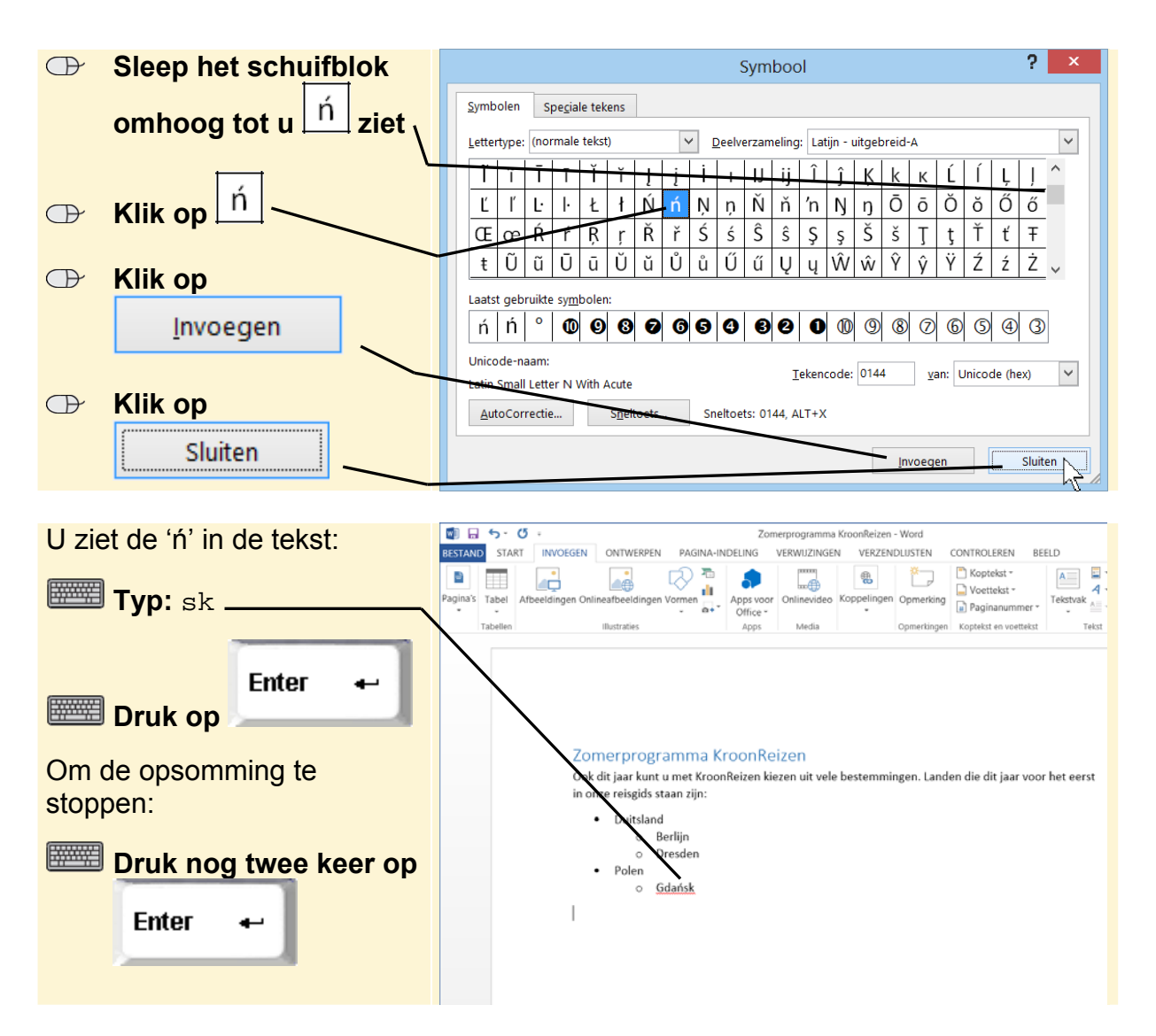

Om het opsommingsteken aan te passen, klikt u in de opsomming:

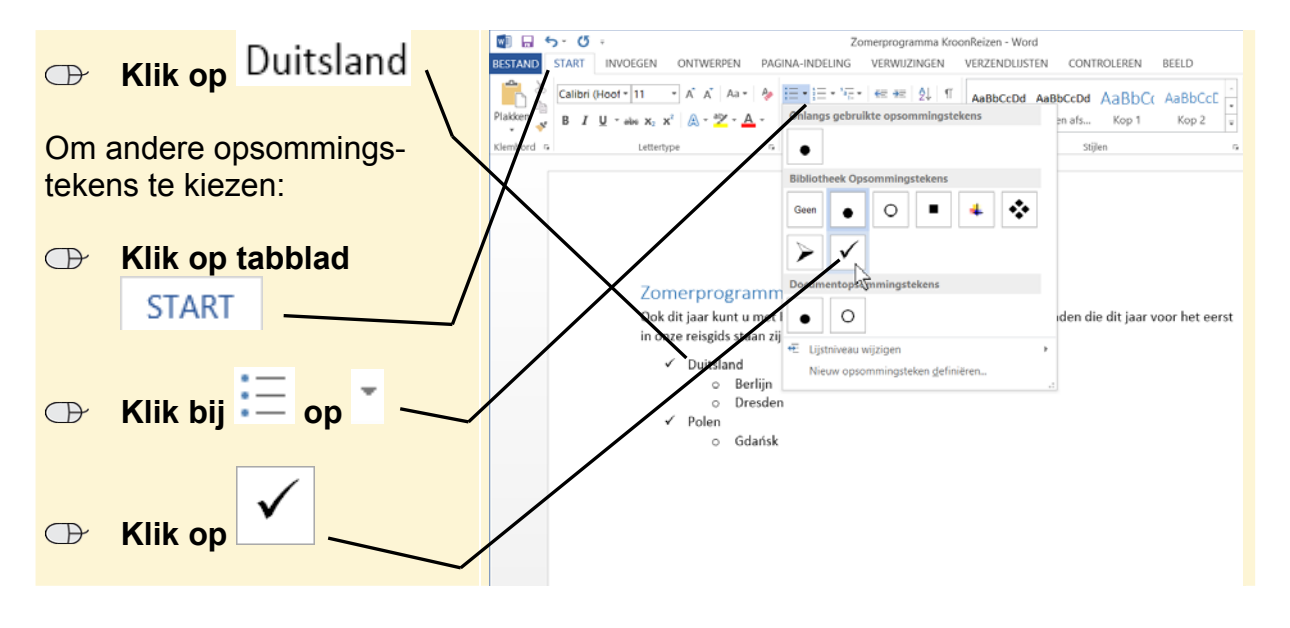

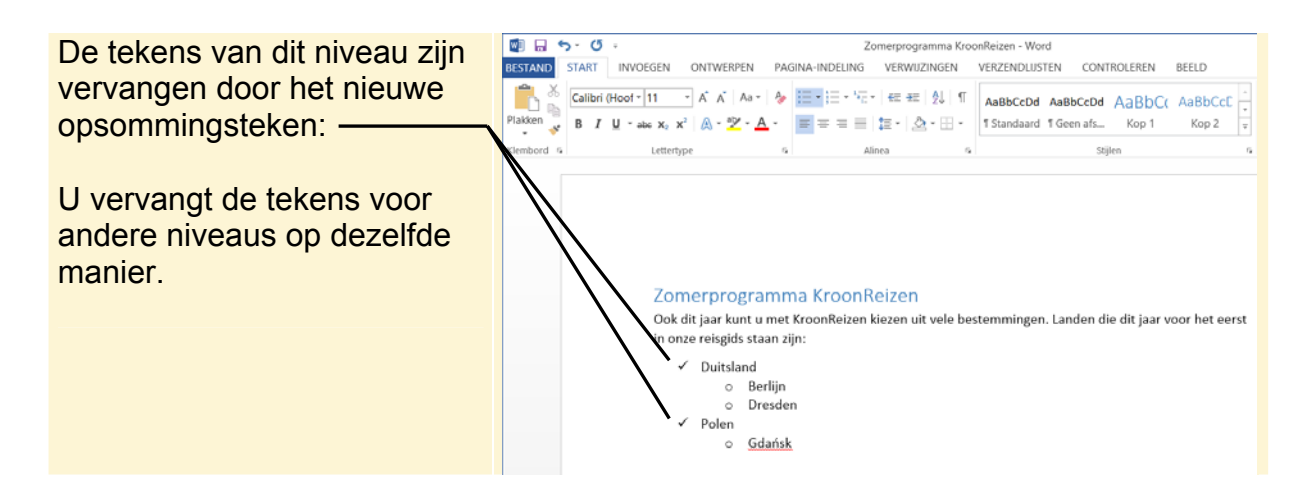

U kunt een lijst met opsommingstekens later wijzigen in een genummerde lijst of omgekeerd. Daarvoor selecteert u eerst de hele lijst:

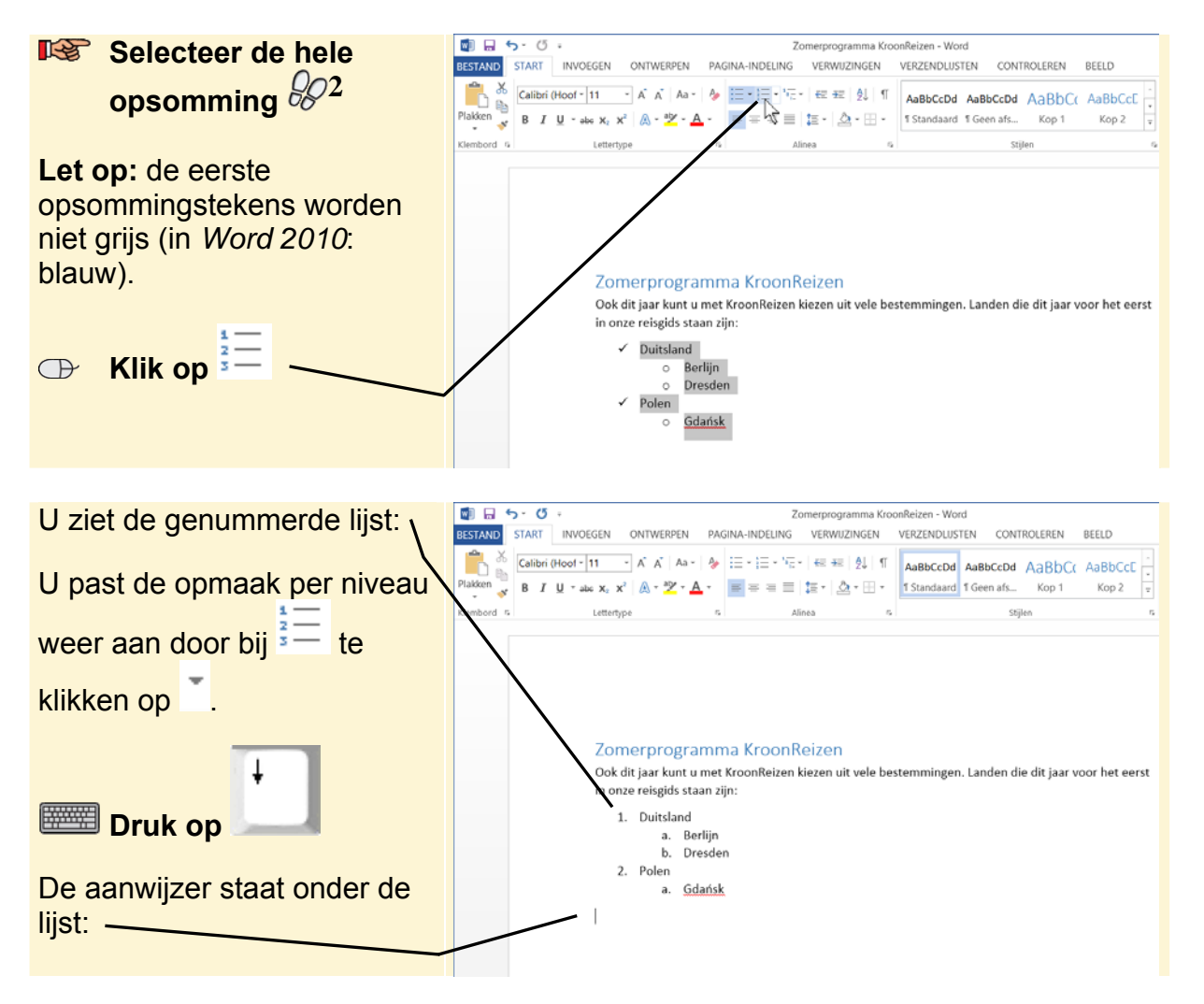